#### Step 4: Complete Health Form

| Personal<br>Information                                                                          | Additional<br>Information | •<br>Health Form    | Participation                                     |  |  |
|--------------------------------------------------------------------------------------------------|---------------------------|---------------------|---------------------------------------------------|--|--|
| Health Form                                                                                      |                           |                     |                                                   |  |  |
|                                                                                                  | HEALTH                    | HISTORY             |                                                   |  |  |
| A parent or guardian is responsible for completing t<br>attending and will be kept confidential. | his section for the       | eir child. Reportin | g health conditions will not prevent a youth from |  |  |

- 1. Complete the Health Form.
- 2. Click [Continue].

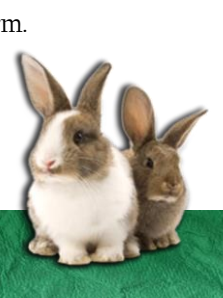

#### Step 5: Add Club and Projects

- 1. Select your club from the drop down menu.
- 2. Click [Add Club] and ensure the club appears in the Club List.

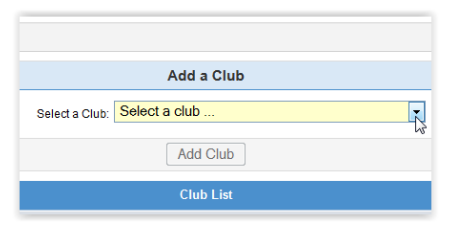

- 3. Click [Continue].
- 4. Under "Select a Project," click the drop down menu and scroll to select a project.
- 5. Click [Add Project] and ensure the project appears in the Project List.

Add all desired projects.

6. Click [Continue] when done adding projects.

#### Step 6: Add Groups & Submit

1. Add Groups that indicate the youth's commitment to 4-H this year if applicable.

| Add a Group                    |
|--------------------------------|
| Select a Group: Select a group |
| Add Group                      |

2. When the youth's online enrollment has been completed, click [Submit Enrollment].

# << Previous Return to Member List Submit Enrollment

This will submit the member's enrollment for local Extension staff to review and accept.

Repeat Steps 2 through 6 for each member in the family you wish to reenroll.

Parents do not need to be added as individual family members unless serving as a volunteer.

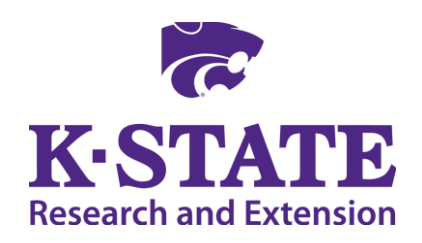

Kansas State University Agricultural Experiment Station and Cooperative Extension Service K-State Research and Extension is an equal opportunity provider and employer. Issued in furtherance of Cooperative Extension Work, Acts of May 8 and June 30, 1914, as amended. Kansas State University, County Extension Councils, Extension Districts, and United States Department of Agriculture Cooperating, John D. Floros, Director. July 2015

# JOIN THE CLUB

514

USING THE 4HONLINE ENROLLMEN SYSTEM

#### Dear 4-H Family,

Kansas 4-H enrollment is online! With 4HOnline, families will be able to manage their 4-H enrollments using a web-based system instead of paper forms.

### What is 4HOnline?

4HOnline is a secure online database that manages enrollment information for 4-H members and volunteers. All you need is a computer with internet access and a valid email address. The system works best with Firefox or Chrome web browsers.

# Why is Kansas 4-H using 4HOnline?

4HOnline brings the 4-H community together and encourages involvement. Families can ensure their 4-H records are accurate; leaders can help manage 4-H clubs; and the local Extension office can focus on providing information and quality 4-H experiences for youth.

# How does 4HOnline affect my Family?

Each family will need to complete their annual 4-H enrollment using the 4HOnline system. The local Extension office will then review and accept each member's enrollment.

#### When can I begin this process?

Kansas 4-H Enrollment begins October 1 for the upcoming 4-H year. Check with you local Extension office for more information.

## Getting started in 4HOnline

Kansas 4HOnline is located at <u>https://ks.4honline.com</u>

# Step 1: Create a Family Profile

- 1. Click [I need to set up a profile] button.
- 2. Select your 4-H county, then type in your family email address in both email fields.
- Enter your family/household Last Name. (This is the name that will appear on mailings.)
- 4. Create your password. (Must include letters and at least one number/symbol and be a minimum of 8 characters.

| 0                               | I have a profile                                                   |
|---------------------------------|--------------------------------------------------------------------|
| ۲                               | I need to setup a profile                                          |
| 0                               | I forgot my password                                               |
| Are you in a Military 4-H Club: |                                                                    |
| County:                         | Select your county                                                 |
| Email:                          |                                                                    |
| Confirm Email:                  |                                                                    |
| Last Name:                      |                                                                    |
| Password:                       | Min. of 8 characters, at least 1 number and 1 capital or non-alpha |
| Confirm Password:               |                                                                    |
| Role:                           | Family                                                             |
|                                 |                                                                    |

5. Click Create Login.

Your email address and password serve as your login. Be sure to keep this information for future use.

6. Complete the Family Information page.

| Fa                                          | mily Information    |             |          |
|---------------------------------------------|---------------------|-------------|----------|
|                                             | Profile Information | Require     | d Fields |
| • Email:                                    | AnExample@yahoo.com | joe@4honlin | ie.com   |
| Last Name:                                  | Example             |             |          |
| <ul> <li>Mailing Address:</li> </ul>        | 2121 Tombstone      |             |          |
| • City:                                     |                     |             |          |
| • State:                                    | Kansas              | •           |          |
| • Zip Code:                                 |                     | 12345       |          |
| Primary Phone:                              |                     | 555-555-123 | 34       |
| Correspondence Preference:                  | Mail                |             |          |
| Are you in a Military 4-H Club?:            | 8                   |             |          |
| • 4-H County:                               | Riley               |             |          |
| Update member records with the same address | 8                   |             |          |

7. Click [Continue] at the bottom of the page. You do not need to enter or update your password.

| select a member type |   |
|----------------------|---|
| select a member type |   |
| Adult                |   |
| Youth                | N |

- Click the drop down box under [Add a New Family Member], then select [Youth].
- 2. Click [Add Member] to begin youth creation.
- 3. Enter personal information for that specific youth.
- 4. Click [Continue] at the bottom.

#### Step 3: Complete Additional Info Personal Additional Particip Information Additional Particip Additional Particip Additional Informatio Additional Informatio Section 1 - Publicity Relea I authorize K-State Research and Extension and Kansas 4-H Foundation o my child's image or voice for use in research, educational and promotional audio, video and image recordings are the property of K-State Research a Foundation.

Both parent or guardian and youth must be present to complete the youth's Additional Information page. Electronic signatures are required and are the legal equivalent of manual signatures.

6. Click [Continue] when complete.

# Step 2: Add Youth to Family